## **Apache Stonehenge : Stonehenge .NET StockTrader Express Requirements Install Guide**

This page last changed on May 04, 2009 by bendewey.

## **Overview**

There are a few requirements that are needed in order to run the .NET StockTrader application. This document is meant to serve as an express install guide. The goal is to reduce any barriers for someone who may not have the .NET products installed on their machine. After completing the steps in this document refer to the Install Guide for the remainder of the documentation.

The following is a list of requirements as stated in the Install Guide. These requirements can be installed individually, but this document focuses on using the Web Platform installer, which will install the all of these items in one process.

- Internet Information Server (IIS) Web Service Role with Static Content feature enabled
- Install .NET 3.5 SP1
- Install SQL Server 2008 with mixed mode authentication
- Install ASP.NET 3.5
- Install Visual Studio 2008 or Visual Web Developer Express 2008

## Web Platform Installer

- Download the latest version of the Microsoft Web Platform Installer from <u>http://www.microsoft.com/web/downloads/platform.aspx</u>. This document was created using version 2.0 Beta.
- 2. Run the Web Platform Installer. This will open a Wizard that allows you to select the products that you would like to install on your machine.
- 3. Select the Web Platform tab on the left

| What's New?      |                                                                                                    |  |  |
|------------------|----------------------------------------------------------------------------------------------------|--|--|
| Web Platform     | Web Server Customize                                                                                                    |  |  |
| Web Applications | Easily manage, deploy and host web applications, sites and services with the internet<br>Information Services (IIS) Web Server. Expand the capabilities of your IIS web server with<br>the latest extensions.                                                               |  |  |
|                  | Frameworks and Runtimes Quaternize                                                                                                    |  |  |
|                  | Powerful frameworks and runtimes help you build and run web applications, sites and<br>services quickly and easily. The ASP.NET Framework provides rich functionalities that are<br>adaptable to a wide range of projects. Run popular web applications with ASP.NET and P. |  |  |
|                  | Database Quatamize                                                                                                    |  |  |
|                  | Data-enable your web applications with SQL Server: a complete database engine with best<br>in class ease of use and manageability. Take advantage of the rich reporting, business<br>intelligence and tools support.                                                        |  |  |
|                  | Tools Cuttomize                                                                                                    |  |  |
|                  | Increase productivity with tooling support for ASPINET. Silverlight, Javascript. Web<br>standards and more. Visual Web Developer provides a complete environment for<br>developing and testing standards-based web applications, sites and services.                        |  |  |

- 4. Select Internet Information Server (IIS)
  - a. Click Customize next to Web Server
  - b. Under the Core Web Server category, check IIS. The version number will depend on your operating system.

| What's New?      | Back to Web Platform                  |
|------------------|---------------------------------------|
| Web Platform     |                                       |
| Web Applications | Core Web Server                       |
|                  | Application Development               |
|                  | FastCGI 1.0 for IIS 6.0 and IIS 5.1 0 |
|                  | Deployment and Publishing             |
|                  | Web Deployment Tool 1.0 RC @          |
|                  | Management                            |
|                  | Remote Admin Manager for IIS7 1.0 (0) |
|                  | Security                              |
|                  | URLScan 3.1 @                         |
|                  |                                       |

- c. Click Back to Web Platform
- 5. Select .NET 3.5 Framework SP1
  - a. Click Customize next to Frameworks and Runtimes
  - b. Under the .NET Framework category, check .NET Framework 3.5 SP1

| What's New?                      | Back to Web Platform |  |
|----------------------------------|----------------------|--|
| Web Platform<br>Web Applications | NET Framework        |  |
|                                  |                      |  |
|                                  |                      |  |
|                                  |                      |  |
|                                  |                      |  |

- c. Click Back to Web Platform
- 6. Select SQL Server with Management Studio
  - a. Click Customize next to Database
  - b. Under the SQL category, check SQL Express 2008, SQL Server 2008 Management Studio Express, and SQL Server 2008 Management Objects

| Web Platform Installer 2. | 0 Beta                                                                                                    | 80                        |
|---------------------------|----------------------------------------------------------------------------------------------------|---------------------------|
| Select the Microsoft W    | eb Platform components below or choose "Customize" to sel                                                        | lect individual packages. |
| What's New?               | Back to Web Platform                                                                                             |                           |
| Web Platform              |                                                                                                    |                           |
| Web Applications          | SOL<br>SOL Express 2008 @<br>SOL Server 2008 Management Studio Express @<br>SOL Server 2009 Management Objects @ |                           |
| <u>Get Help</u>           | Install                                                                                                    | Exit                      |

- c. Click Back to Web Platform
- 7. Select Visual Web Developer Express
  - a. Click Customize next to Tools
  - b. Select Visual Web Developer 2008 Express with SP1

| What's New?      | Back to Web Platform                                                                                                    |
|------------------|----------------------------------------------------------------------------------------------------|
| Web Platform     |                                                                                                    |
| Web Applications | Developer Tools Developer Tools Silverlight 2 Tools for Visual Studio Developer Tools Silverlight 3 Tools for Visual Studio Beta |
|                  |                                                                                                    |
|                  |                                                                                                    |
|                  |                                                                                                    |
|                  |                                                                                                    |

- c. Click Back to Web Platform
- 8. Click Install
- 9. You should receive a License Agreement for all the products you are installing. Read the information. Click View License for more details on any particular license, whe ) vou're

| • | Tou should receive a Electise Agreement for an the produces you are installing. Read the              |
|---|----------------------------------------------------------------------------------------------------|
|   | information, Click View License for more details on any particular license, when you're ready click I |
|   | Accept                                                                                                |

| Internet Information Services 5.1         |         | ^ |
|-------------------------------------------|---------|---|
| .NET Framework 3.5 SP 1                   | 2.8 MB  |   |
| View license                              |         |   |
| SQL Express 2008                          | 61.1 MB |   |
| Viewlicense                               |         |   |
| Windows Installer 4.5 (Dependency)        | 3.17 MB | ۳ |
| SQL Server 2008 Management Studio Express | 168 MB  |   |
| Viewlicense                               |         |   |
| Windows PowerShell (Dependency)           | 1.61 MB |   |
| SQL Server 2008 Management Objects        | 4.52 MB |   |
| Manufacture                               |         | × |

10. You will then be prompted to choose the Authentication Method of SQL Server. Choose Mixed Mode, and enter the password for your sa account.

| We have detected the      | at you will be insta | alling SOL Serv   | er Express          |              |
|---------------------------|----------------------|-------------------|---------------------|--------------|
| To complete your installa | tion, you need to se | tup a usemame a   | and password for yo | ur database. |
| Mixed Mode Authority      | ntication (recomme   | nded for applicat | ion development)    |              |
| Administrator Use         | r Name: sa           |                   |                     |              |
| Promote                   | Traine. va           |                   |                     |              |
| +assword.                 |                      |                   |                     |              |
| Confirm Passwore          | t:                   | 25                |                     |              |
| •••••                     |                      | (                 |                     |              |
|                           |                      |                   |                     |              |
| Windows Integrate         | d Authentication     |                   |                     |              |

- 11. Click Continue
- 12. Web Platform Install will begin Downloading and Installing your development environment.
- 13. You may be asked to Restart your machine. After your computer turns back on it should automatically continue installing.

| <b>Congratulations!</b> You have  | ve successfully installe        | ed the following softwa    | re: |
|-----------------------------------|---------------------------------|----------------------------|-----|
| C Flatform and into (10)          |                                 |                            |     |
| Internet Information Services 5.1 |                                 |                            |     |
| .NET Framework 3.5 SP 1           |                                 |                            |     |
| Windows Installer 4.5             |                                 |                            |     |
| SOL Express 2008                  | ~                               |                            |     |
|                                   |                                 |                            |     |
|                                   |                                 |                            |     |
|                                   |                                 |                            |     |
|                                   |                                 |                            |     |
|                                   |                                 |                            |     |
|                                   |                                 |                            |     |
|                                   |                                 |                            |     |
|                                   | formation visit the Microsoft's | /eb Platform Resource site |     |

- 14. When the installation completes you should receive a successfully installed notification. Click Close.
- 15. You have now completed the Express Install. You should have all the StoneHenge .NET requirements installed. You can close the Web Platform Installer by clicking Exit.